## Guia do Serviço eSignCloud dos Serviços de Certificação eSignTrust

- Para o requerimento do serviço eSignCloud, é necessário entregar pessoalmente, na Entidade de Registo dos Serviços de Certificação eSignTrust, o Formulário de Requerimento do Serviço eSignCloud do eSigntrust devidamente preenchido e cópia do documento de identificação válido (deve ser apresentado o original). Para o requerimento, feito pela primeira vez por entidade governamental/empresarial, é necessária a entrega do Formulário de Requerimento de Certificado Governamental/Empresarial devidamente preenchido, cópia dos documentos de identificação do representante e pessoa de contacto do entidade governamental/empresarial, cópia da "Declaração de Início de Actividade/Alterações" modelo M/1 de Contribuição Industrial, do formulário de "Boletim de Inscrição e Alterações" modelo M/2 de Imposto Profissional ou "Conhecimento de Cobrança" modelo M/8 de Contribuição Industrial (deve ser apresentado o original).
- O uso do serviço eSignCloud produz efeitos equivalentes à assinatura electrónica avançada. Antes da utilização do serviço, o utilizador deve conhecer, ler detalhadamente e concordar com o conteúdo dos seguintes documentos:
  - i. Termos e condições de utilização do Serviço eSignCloud do eSignTrust;
  - ii. Termos e condições do serviço electrónico prestado pelo fornecedor do serviço de aplicação;
  - iii. Manual do utilizador para o serviço electrónico prestado pelo fornecedor do serviço de aplicação.
- Quando o utilizador efectuar uma assinatura electrónica em serviço electrónico que aceita o uso do eSignCloud, pode introduzir o nome de conta, senha e \*senha eMOTP (dependendo da necessidade do serviço de aplicação) para concluir a assinatura.

|                                                |                | EN 中                                                                            |
|------------------------------------------------|----------------|---------------------------------------------------------------------------------|
| 澳門郵電 CTT<br>Correlos e Telecomunicações de Mac | <b>C</b><br>au | 電子認證"雲簽"服務                                                                      |
|                                                |                | 簽署證書                                                                            |
|                                                | EN H PI        | Personal Digital Certificate G03                                                |
| 雷乙切塔"雨炫"旧政                                     |                | 名寫: Tes*******************16                                                    |
| 电」 吣 显 云 奴 加 切                                 |                | 电导: test @esigntrust.com<br>有效期: 16/01/2019 - 16/01/2022                        |
| 雲簽用戶名稱                                         |                | 「下載證書                                                                           |
|                                                |                | eMOTP:                                                                          |
| 存取碼 (簽署密碼)                                     |                | 請輸入eMOTP。                                                                       |
| ******                                         | ×              | ()<br>()<br>()<br>()<br>()<br>()<br>()<br>()<br>()<br>()<br>()<br>()<br>()<br>( |
|                                                |                |                                                                                 |

Descarregamento da versão iOS para eMOTP: https://itunes.apple.com/dm/app/esigntrust-motp/id658182852?mt=8 Descarregamento da versão Android para eMOTP: https://play.google.com/store/apps/details?id=com.esigntrsut.motp&hl=zh\_TW Manual de utilização – eMOTP: https://www.esigntrust.com/download/guide/CTT-SC-eMOTPUserGuide-PT-2023-11.v01p.pdf

4) Depois de concluída a assinatura, a mesma é exibida no documento electrónico.

| 轉移年假<br>A transferência de férias     |                                                                        |
|---------------------------------------|------------------------------------------------------------------------|
| 欲轉移的年假日數<br>N.º de dias a transferir: | 因個人原因 por motivos pessoais         因工作原因 por motivos de serviço        |
| 澳門·23/05/2017                         | Weng Sam Luzia KUAN<br>Assinatura digital<br>2017.05.23 10:26:06 +0800 |

Os detalhes sobre a verificação de assinaturas electrónicas podem ser consultados nas "Directrizes para a Verificação de Assinaturas Electrónicas".

https://www.esigntrust.com/download/guide/CTT-SC-eCertEnablementNotes\_CN-2018-03-v02p.pdf

Instalação do Certificado Raiz e do Certificado da Entidade Certificadora Emissora:

i) Gadgets para instalação no sistema operacional do Windows

https://www.esigntrust.com/download/programs/BatchInstalleSignTrustRootAndCA.zip

ii) Descarregamento no Certificado Raiz e do Certificado da Entidade Certificadora Emissora do eSignTrust

https://www.esigntrust.com/cn/repos\_rootca.html

5) É do interesse do utilizador evitar a utilização de senhas demasiado curtas ou fáceis de identificar e proceder à sua alteração periodicamente. O utilizador pode, a qualquer momento, alterar as senhas da sua conta do Serviço eSignCloud através do link: <u>https://appservice.esigntrust.com/NC\_MM/pub/.</u>

| Change Electronic Signature Certific                    | cate Password |
|---------------------------------------------------------|---------------|
| Account Name Old Password New Password Confirm Password |               |
| Captcha Code (5)                                        | Refresh       |

- 1. Introduzir o nome da conta do Serviço eSignCloud
- 2. Introduzir a senha da conta do Serviço eSignCloud
- 3. Introduzir a nova senha da conta do Serviço eSignCloud
- 4. Reintroduzir a senha da conta do Serviço eSignCloud para confirmação
- 5. Introduzir o código de verificação da imagem

- 6. Clicar "Submit"
- 7. Receber a notificação por correio electrónico após a alteração da senha com sucesso

No caso de digitar incorrectamente a senha cinco vezes, a conta do Serviço eSignCloud será suspensa por 30 minutos.

| c                            | Change Electronic Sign | ature Certificate Password                                             |
|------------------------------|------------------------|------------------------------------------------------------------------|
| Account Name                 | vianaleong             | 3 More than 5 times have been tried, please try again 3 minutes later. |
| Old Password<br>New Password |                        |                                                                        |
| Confirm<br>Password          |                        |                                                                        |
|                              | mg7215                 | Refresh                                                                |
| Captcha Code                 | f7hw3n                 |                                                                        |
|                              | Submit                 |                                                                        |

- 6) Se o utilizador suspeitar que a conta e a senha do Serviço eSignCloud tenham sido roubadas ou vazadas, deve alterar, de imediato, a senha através do link: <u>https://appservice.esigntrust.com/NC\_MM/pub/</u>, e notificar o eSignTrust e o fornecedor do serviço da aplicação assim que for possível.
- 7) Em caso de esquecimento da senha do Serviço eSignCloud, o utilizador deve dirigir-se pessoalmente à Entidade de Registo dos Serviços de Certificação eSignTrust para redefinição da senha, com o formulário de requerimento para o desbloqueio do serviço eSignCloud devidamente preenchido, documento de identificação válido, e a assinatura no pacote de dados com código de recuperação (se optar por recuperar a conta com o código de recuperação no acto de requerimento).